## Placer des images dans un tableau

## **Consignes :**

1) ouvrir Word ou Writer et créer un tableau de façon à reproduire approximativement le tableau-image ci-dessous, représentant un tableau, en remplaçant les cases avec les images par les 9 mots suivants : château – rivière – puits – mur – groupe – barrière – arbre – lampadaire – village – logos (police Arial 9 et 14, textes centrés en blanc sur fonds colorés, bordures blanches épaisses, 4 pts)

2) Créer un second tableau en remplaçant ces 9 mots par des images trouvées sur le site <u>http://www.tourisme-montmedy.fr/villages\_a\_decouvrir\_1.php</u> (ne pas forcément respecter les mêmes images que ci-dessous) :

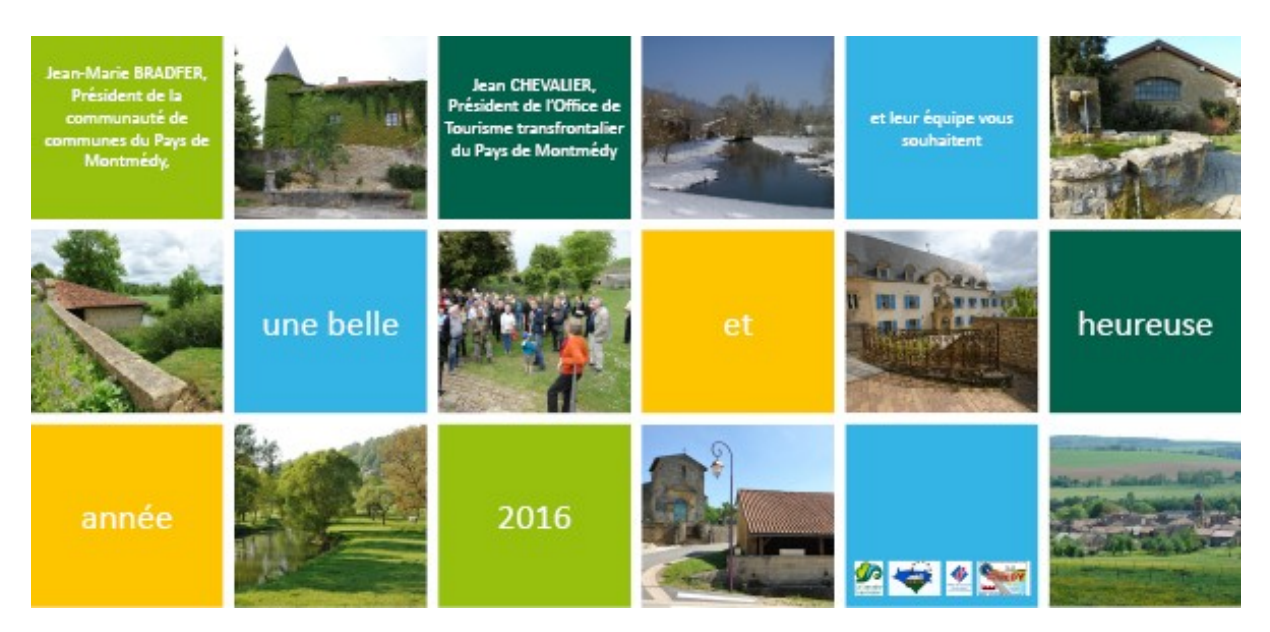

3) notez ci-dessous la méthode pour trouver les images :

ouvrir un navigateur et aller sur Google, mot-clé : tourisme Montmédy clic ...... sur l'image choisie enregistrer l'image sous (dossier Images) nouveau dossier / taper Montmédy / ...... / taper le nom de l'image / ......

4) notez la méthode pour ajuster les images :

adaptation du texte :

## 4) montrez au formateur puis enregistrez sous newsletter.doc ou .odt